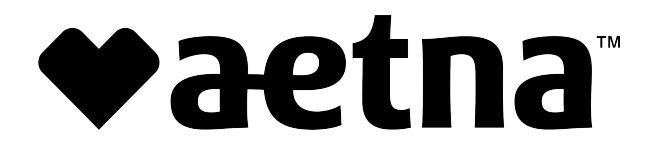

(Please note, <u>this is not the process for a corrected claim</u>. Corrected claims can be submitted through the same process as submitting a new claim using our WebConnect tool and designating the claim as a corrected claim.)

- 1. The Provider logs into the Secure Provider Portal Medicaid Web Portal (MWP).
- 2. Click on Tasks from the banner on the top

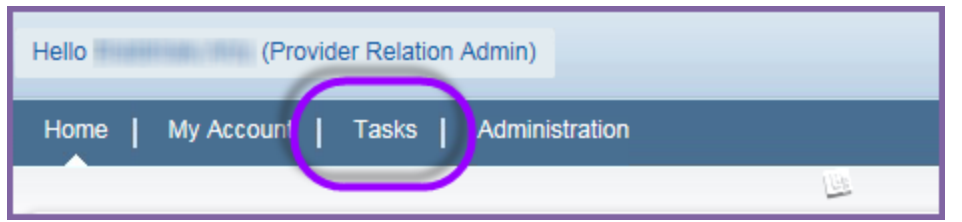

3. Click on Claims Search located in the left pane under "Tasks".

| Hello (Provider Relatio   | n Admin)                 |                                                  |
|---------------------------|--------------------------|--------------------------------------------------|
| Home   My Account   Tasks | Administration           |                                                  |
|                           | Users & Tasks & Author   |                                                  |
|                           | About Authorizatio       | on Search                                        |
|                           | You can see which ser    | vices your provider(s) have asked us po          |
| Tasks                     | Search Authorizat        | ions                                             |
| Authorization Search      | Note: Please enter Membe | r last name or Provider last name, then use sub- |
| Claims Search             | Member/Provider Infor    | rmation                                          |
| Search Remittances        | Member Last Name         | Member Last Name                                 |
| Search Members            | Provider Last Name       | Provider Last Name                               |
| Search Panel Roster       |                          | •                                                |
| Search Providers          |                          | 5                                                |
| Health Tools              |                          |                                                  |
|                           | and the second second    |                                                  |

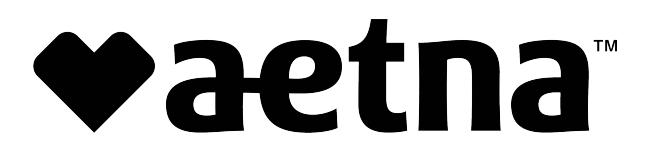

4. The **Provider Name** should default to the logged in provider. Enter **Claim ID**, and click the **search** button at the lower right.

| Hello (Provider Relation  | Admin)                  |                               |                 |                                |           | Home   Help    | D   FAQ | Sign Out | ^ |
|---------------------------|-------------------------|-------------------------------|-----------------|--------------------------------|-----------|----------------|---------|----------|---|
| Home   My Account   Tasks | Administration          |                               |                 |                                |           |                |         |          |   |
|                           |                         |                               |                 |                                |           |                |         |          |   |
|                           | Home  Tasks  Claims     | Search                        |                 |                                |           |                |         |          |   |
|                           | About Claims Searc      | ch                            |                 |                                |           |                |         | <b></b>  |   |
|                           | You can view your clain | ns to see which services your | provider(s) has | billed and if they've been pai | id.       |                |         |          | I |
| Tasks                     | Search Claims           |                               |                 |                                |           |                |         |          | Ш |
| Authorization Search      | Member/Provider Inform  | mation                        |                 | Claim Information              |           |                |         |          |   |
| Claims Search             | Member Last Name        | Member Last Name              | ٩               | Claim ID                       | Enter Cla | im ID          | ×       |          | Ш |
| Search Remittances        | Member ID               | Member ID                     |                 | Claim Type                     | Claim Ty  | pe             | ~       | 1        | Ш |
| Search Members            | Provider Last Name      | Provider Last Name            | ٩               | Claim Status                   | Claim Sta | atus           | ~       |          | Ш |
| Search Panel Roster       | Provider ID             | Defaults to Provider          |                 | Check Number                   | Check Nu  | umber          |         |          | н |
| Search Floviders          |                         |                               |                 | Service Date Range             |           |                |         |          |   |
| Health Tools              |                         |                               |                 | Date From (mm/dd/yyyy)         | Date From | n (mm/dd/yyyy) | )       | -        |   |
|                           |                         |                               |                 | Date To (mm/dd/yyyy)           | Date To ( | mm/dd/yyyy)    |         |          |   |
|                           |                         |                               |                 |                                |           | Search         | h Can   | cel      | ~ |
| <                         |                         |                               |                 |                                |           |                | <i></i> |          | ~ |

- 5. The Search results grid will load.
- 6. The Provider will see **"Claim Deliverable"** link under the **Claim Deliverable** column in the Search results grid. Click on the **Claim Deliverable** link to begin the Dispute process for the selected claim.

| About Claim                     | is Search                              |                                     |                                                                                                    |      |                |                  |    |                 |                           |                | <b>^</b>            |
|---------------------------------|----------------------------------------|-------------------------------------|----------------------------------------------------------------------------------------------------|------|----------------|------------------|----|-----------------|---------------------------|----------------|---------------------|
| This page lists<br>Download the | claim records m<br>claim list using th | atching your in<br>te icon links on | put criteria<br>the page.                                                                                                    | . Se | lect the Claim | Number to        | di | splay the de    | tails of the cla          | im. You can Pr | int or              |
| Search Clai                     | ms                                     |                                     |                                                                                                    |      |                |                  |    |                 |                           |                |                     |
| Bearch Res                      | ults (1)                               |                                     |                                                                                                    |      |                |                  |    |                 |                           |                | •                   |
| Claim ID                        | Check No                               | Claim<br>Type                       | Member<br>Name                                                                                                    | ¢    | Paid Date      | Provider<br>Name | ¢  | Claim<br>Status | Total<br>Billed<br>Amount | Total Paid     | Claim<br>Deliverabl |
|                                 |                                        | Professiona<br>I                    | in the second second se |      |                | OLIN,<br>KEVIN S |    | OPENL           | \$235.00                  | \$124.98       | Claim<br>Deliverabl |
| Showing 1 -                     | 1 of 1 results                         |                                     |                                                                                                    |      |                |                  |    |                 |                           | 1              |                     |
|                                 |                                        |                                     |                                                                                                    |      |                |                  |    |                 |                           |                |                     |

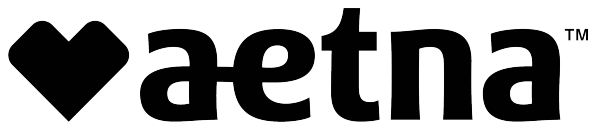

- 7. This will take the Provider to the **Upload Claim Deliverables** screen.
- 8. Most of the information on the screen will be 'Auto populated' based on the claim number
- 9. Provider will select a **Type of Claim Resubmission (Dispute)** from the dropdown and enters the information in the relevant Mandatory fields;
  - a. Submitter's First Name,
  - b. Submitter's Last Name, &
  - c. Submitter's Phone Number

| his form is only for resubmissions, which do not | require a Corrected Claim. All Resubmissions require supporting documenta | ation. This form shall not be used to submit Grievances and Appe |
|--------------------------------------------------|---------------------------------------------------------------------------|------------------------------------------------------------------|
| Claim Number 14210E32035                         | Type of Claim ResubmissionSelect                                          | NPI 1043293632                                                   |
| Provider Name OLIN, KEVIN S                      | Submitter's First Name                                                    | Submitter's Last Name                                            |
| Submitter's Phone Number                         | Provider Street Address 6225 S Rural Rd Ste 111                           | Provider City Tempe                                              |
| Provider State AZ                                | Provider ZIP 85283                                                        | Provider Contact Number 4807207488                               |
| Remittance Advise Date                           | Date of Service (From) 04/02/2014                                         | Date of Service (To) 04/02/2014                                  |
| Amount Billed 235.0000                           | Amount Paid 124.9800                                                      | Member Name QSYSYT33, PQOFJS32                                   |
| Member ID 932865088                              | Comments                                                                  |                                                                  |

10. The **Comments** field is a mandatory input required, *when* the selected Type of claim Resubmission (Dispute) is "Other"

| his form is only | for resubmissions, which do not r | equire a Corrected Claim. All Resubmissions require supporting docu | imentation. This form shall not be used to submit Grievances and Appe |
|------------------|-----------------------------------|---------------------------------------------------------------------|-----------------------------------------------------------------------|
| Claim Number     | 14210E32035                       | Type of Claim ResubmissionSelect                                    | ▶ NPI 1043293632                                                      |
| Provider Name    | OLIN, KEVIN S                     | Submitter's First Name                                              | Submitter's Last Name                                                 |
| Submitter's Phor | ne Number                         | Provider Street Address 6225 S Rural Rd Ste 111                     | Provider City Tempe                                                   |
| Provider State   | AZ                                | Provider ZIP 85283                                                  | Provider Contact Number 4807207488                                    |
| Remittance Advi  | se Date                           | Date of Service (From) 04/02/2014                                   | Date of Service (To) 04/02/2014                                       |
| Amount Billed    | 235.0000                          | Amount Paid 124.9800                                                | Member Name QSYSYT33, PQOFJS32                                        |
| Member ID g      | 332865088                         | Comments                                                            |                                                                       |

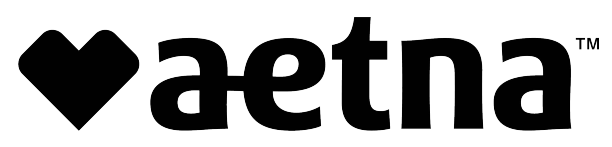

11. The Provider can upload supporting documentation (any type of file) from here by clicking the "**Browse**" button and thus activating the Browse functionality.

| his form is only | for resubmissions, which do not r | equire a Corrected Claim. All Resubmissions requir | e supporting documentation. This f | form shall not be   | used to submit Grievances and Appe |
|------------------|-----------------------------------|----------------------------------------------------|------------------------------------|---------------------|------------------------------------|
| Claim Number     | 14210E32035                       | Type of Claim ResubmissionSe                       | lect 🗸                             | NPI 10432936        | 532                                |
| Provider Name    | OLIN, KEVIN S                     | Submitter's First Name                             |                                    | Submitter's Last No | ame                                |
| Submitter's Pho  | ne Number                         | Provider Street Address 6225 S I                   | tural Rd Ste 111                   | Provider City T     | empe                               |
| Provider State   | AZ                                | Provider ZIP 85283                                 |                                    | Provider Contact N  | lumber 4807207488                  |
| Remittance Advi  | se Date                           | Date of Service (From) 04/02/20                    | 14                                 | Date of Service (To | ) 04/02/2014                       |
| Amount Billed    | 235.0000                          | Amount Paid 124.9800                               |                                    | Member Name         | QSYSYT33, PQOFJS32                 |
| Member ID        | 932865088                         | Comments                                           |                                    |                     |                                    |

On successful attachment of the supporting documentation, the Provider clicks
 "Submit" at the bottom and receives a Confirmation message window. Upon clicking
 "Yes" the provider receives a success message, completing the workflow for submission.

13. The Provider can view a previously submitted document (any type of file) from the below screen through clicking the link under the **Claim ID** column of the displayed grid, thus activating the **View Deliverable** functionality.

Aetna Better Health Premier Plan MMAI Online Provider Dispute: User Manual for Providers Page 4

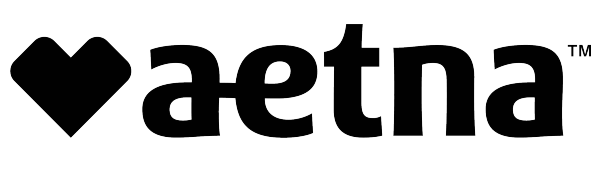

| <u>Claim ID</u> | Submitter Name | <u>File Name</u>                                                           | Submission Date     | View Deliverable |
|-----------------|----------------|----------------------------------------------------------------------------|---------------------|------------------|
| 15147C000417    | Kevin Olin     | SubmitGrievance-LA(4).pdf                                                  | 3/6/2017 7:26:56 PM |                  |
| 15147C000417    | Kevin Olin     | SubmitGrievance-LA(2).pdf                                                  | 3/6/2017 6:24:16 PM | ±                |
| 15147C000417    | Kevin Olin     | $adverselncident {\it Reporting} Instructions {\it Definitions-LA}(3).pdf$ | 3/6/2017 6:22:55 PM | ±.               |
| 15147C000417    | Kevin Olin     |                                                                            | 3/6/2017 6:21:50 PM | ±.               |
| 15147C000417    | Kevin Olin     | Testing worddoc for Upload(2).docx                                         | 3/6/2017 3:51:30 PM | ±.               |
| 2 3 4 5 6       |                |                                                                            |                     |                  |

14. The submitted resubmission form is displayed, and the user can view the previously submitted information on the form and download the attachment by clicking the **Download File** button or through the **Button** below the **View Deliverable** column of the displayed Grid

| Resubmission Form           | ×                        |
|-----------------------------|--------------------------|
| Claim Number(s):            | 14210E32035              |
| Type of Claim Resubmission: | Medical Records Required |
| NPI:                        | 1043293632               |
| Provider Name:              | OLIN, KEVIN S            |
| Submitter's name:           | Tejas, Moola             |
| Submitter's Phone Number:   | 7654329876               |
| Provider Street Address:    | 6225 S Rural Rd Ste 111  |
| Provider City:              | Tempe                    |
| Provider State:             | AZ                       |
| Provider Zip:               | 85283                    |
| Provider Phone Number:      | 4807207488               |
| Date of Service (From):     | 4/2/2014 12:00:00 AM     |
| Date of Service (To):       | 4/2/2014 12:00:00 AM     |
| Remittance Advise Date:     |                          |
| Amount Billed:              | 235.0000                 |
| Amount Paid:                | 124.9800                 |
| Member Name:                | QSYSYT33, PQOFJS32       |
| Member ID:                  | A125448789               |
| Comments:                   |                          |
|                             | ± Download File          |
|                             | <b>★</b> Close           |

- 15. Alternatively click **Close** button to exit.
- 16. The provider's Dispute submission will be reviewed and processed by claims operations team. Please note, there is no status provided of the Dispute on the tool. A remit will be sent with the new claim to the provider once the request has been processed.

Note – The Provider has to repeat the process from claim search to upload deliverables for another claim